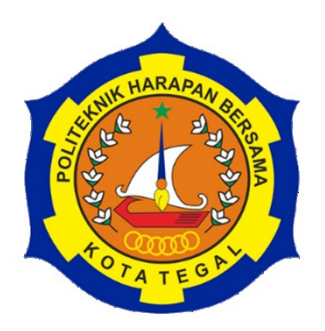

# PROSES KECEPATAN PEMOTONGAN DAN *GRAFIR* MENGGUNAKAN MESIN LASER *CUTTING* CO<sub>2</sub> 132560WG 60 WATT MATERIAL KAYU MDF 3 MM

## LAPORAN TUGAS AKHIR

Disusun oleh: Nama : Risky Ramadhon NIM : 21021010

PROGRAM STUDI DIII TEKNIK MESIN POLITEKNIK HARAPAN BERSAMA 2024

#### HALAMAN PERSETUJUAN LAPORAN TUGAS AKHIR

### PROSES KECEPATAN PEMOTONGAN DAN GRAFIR MENGGUNAKAN MESIN LASER *CUTTING* CO<sub>2</sub> 132560WG 60 WATT MATERIAL KAYU MDF 3 MM

Sebagai salah satu syarat mengikuti Sidang Tugas Akhir

Disusun oleh: Nama: Risky Ramadhon NIM: 21021010

Telah diperiksa dan dikoreksi dengan baik dan cermat karena itu Pembimbing menyetujui mahasiswa tersebut untuk diuji

Tegal, 30 Juli 2024

Pembimbing 1

Amin Nur Akhmadi, M.T NIDN. 0622048302

Pembimbing 2

Andre Budhi Hendrawan, M.T NIDN. 0607128303

Mengetahui, Ketua Program Studi DIII Teknik Mesin Politeknik Harapan Bersama

M. Taufik Qurohman, M.Pd NIPY. 08.015.265

### HALAMAN PENGESAHAN LAPORAN TUGAS AKHIR

| Proses kecepatan pemotongan dan grafir menggunakan<br>mesin laser <i>cutting</i> co <sub>2</sub> 132560WG 60 watt material<br>kayu mdf 3 mm |  |  |
|----------------------------------------------------------------------------------------------------|--|--|
| Risky Ramadhon                                                                                                    |  |  |
| 21021010                                                                                                    |  |  |
| DIII Teknik Mesin                                                                                                    |  |  |
| Diploma Tiga (DIII)                                                                                                    |  |  |
|                                                                                                    |  |  |

Dinyatakan LULUS setelah dipertahankan di depan Tim Penguji Sidang Tugas Akhir Program Studi DIII Teknik Mesin Politeknik Harapan Bersama Tegal

Tegal, 21. 4945+45. 2024

- 1 Ketua Penguji Faqih Fatkhurrozak, M.T NIDN.0616079002
- 2 Anggota Penguji 1 M. Khumaidi Usman, M.Eng NIDN.0608058601
- 3 Anggota Penguji 2
  - Amin Nur Akhmadi, M.T NIDN. 0622048302

Tanda tangar .....

Tanda tangan

Tanda tangan

Mengetahui, Ketua Program Studi DIII Teknik Mesin Politeknik Harapan Bersama M. Taufik Qurohman, M.Pd NIPY. 08.015.265

#### HALAMAN PERNYATAAN

Yang bertanda tangan di bawah ini:

| Nama              | : | Risky Ramadhon                                     |
|-------------------|---|----------------------------------------------------|
| NIM               | : | 21021010                                           |
| Judul Tugas Akhir | : | Proses kecepatan pemotongan dan grafir menggunakan |
|                   |   | mesin laser cutting co2 132560WG 60 watt material  |
|                   |   | kayu mdf 3 mm                                      |

Menyatakan bahwa Laporan Tugas Akhir ini merupakan karya ilmiah hasil pemikiran sendiri secara orisinil dan saya susun secara mandiri dengan tidak melanggar kode etik hak karya cipta. Laporan Tugas Akhir ini juga bukan merupakan karya yang pernah di ajukan untuk memperoleh gelar akademik tertentu suatu perguruan tinggi, dan sepanjang pengetahuan saya juga tidak terdapat karya atau pendapat yang pernah ditulis atau diterbitkan oleh orang lain, kecuali yang secara tertulis di acu dalam naskah ini dan disebutkan dalam daftar pustaka.

Apabila di kemudian hari ternyata Laporan Tugas Akhir ini terbukti melanggar kode etik karya cipta atau merupakan karya yang dikategorikan mengandung unsur plagiarisme, maka saya bersedia untuk melakukan penelitian baru dan menyusun laporan sebagai Laporan Tugas Akhir sesuai ketentuan yang berlaku.

Demikian pernyataan ini saya buat dengan sebenarnya dan sesungguhnya

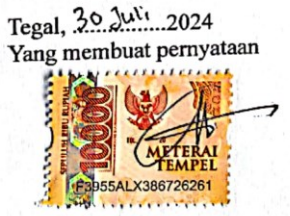

Nama : Risky Ramadhon NIM : 21021010

### HALAMAN PERNYATAAN PERSETUJUAN PUBLIKASI KARYA TULIS ILMIAH UNTUK KEPENTINGAN AKADEMIS

Sebagai sivitas akademik Politeknik Harapan Bersama Tegal, saya yang bertanda tangan dibawah ini :

| Nama                  | : Risky Ramadhon     |
|-----------------------|----------------------|
| NIM                   | : 21021010           |
| Jurusan/Program Studi | : D-3 Teknik Mesin   |
| Jenis Karya           | : Karya Tulis Ilmiah |

Demi pengembangan ilmu pengetahuan, menyetujui untuk memberikan kepada Politeknik Harapan Bersama Tegal Hak Bebas Royalti Noneksklusif (*None Exclusive Royalti Free Right*) atas karya ilmiah saya yang berjudul : PROSES KECEPATAN PEMOTONGAN DAN GRAFIR MENGGUNAKAN MESIN CNC LASER *CUTTING* CO<sub>2</sub> 60WATT MATERIAL KAYU MDF 3 MM. Beserta perangkat yang ada (jika diperlukan). Dengan Hak Bebas Royalti/Noneksklusif ini Politeknik Harapan Bersama Tegal berhak menyimpan, mengalih media/formatkan, mengelola dalam bentuk pengkalan data (*database*), merawat dan mempublikasikan karya ilmiah saya selama tetap mencantumkan nama saya sebagai penulis pencipta dan pemilik hak cipta.

Demikian pernyataan saya buat dengan sebenarnya.

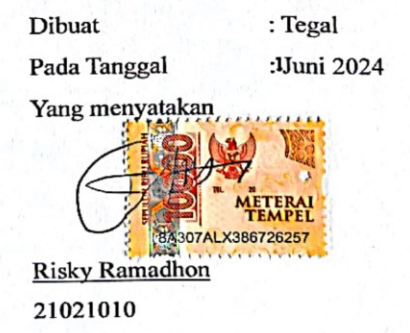

#### HALAMAN MOTTO DAN PERSEMBAHAN

#### Motto

Yakin, Ikhlas dan Istiqomah

"Berangkat dengan penuh keyakinan"

"Berjalan dengan penuh keikhlasan"

"Istiqomah dalam menghadapi cobaan"

"Sesungguhnya bersama kesukaran itu ada keringanan. Karena itu bila kau sudah selesai (mengerjakan yang lain). Dan berharaplah kepada Tuhanmu. (Q.S Al Insyirah : 6-8)

#### Persembahan

Puji syukur kepada Tuhan Yang Maha Esa atas segala rahmat dan hidayahnya yang telah memberikan kekuatan, kesehatan, dan kesabaran untukku dalam mengerjakan laporan kerja lapangan ini.

"Aku persembahkan cinta dan sayangku kepada keluarga saya, Orang tua saya yang telah menjadi motivasi dan inspirasi dan tiada henti memberikan dukungan do'anya."

Terimakasih yang tak terhingga buat dosen - dosen saya, terutama pembimbing saya yang tidak pernah lelah dan sabar memberikan bimbingan dan arahan kepada saya. Terimakasih juga saya persembahkan kepada para sahabat saya yang senantiasa menjadi penyemangat dan menemani di setiap hari saya.

#### ABSTRAK

## PROSES KECEPATAN PEMOTONGAN DAN *GRAFIR* MENGGUNAKAN MESIN LASER *CUTTING* CO<sub>2</sub> 132560WG 60 WATT MATERIAL KAYU MDF 3 MM

Disusun oleh

#### **RISKY RAMADHON**

#### NIM: 21021010

Teknologi laser CO2 telah muncul sebagai opsi yang layak untuk pemotongan kayu. Laser CO2 lebih disukai dalam manufaktur karena efisiensinya dan kemudahan penggunaannya. Makalah ini berfokus pada proses pemotongan dan pengukiran laser menggunakan Medium Density Fiberboard (MDF) 3 mm dengan mesin pemotong laser CO<sub>2</sub> 60 watt. Studi ini terbatas pada penggunaan mesin pemotong laser Tipe 132560WG 60WATT, pemrograman dalam aplikasi Lightburn, dan secara khusus mengkaji pengaruh daya dan kecepatan pada proses pengukiran dan pemotongan. Kayu mangium, yang melimpah di Indonesia, dipilih untuk pengujian karena manfaat ekologisnya dan siklus pemanenan yang cepat. MDF, yang berasal dari kayu karet, dieksplorasi untuk berbagai aplikasi dan proses manufaktur, termasuk pemotongan laser untuk produksi furnitur dan pintu. Tujuannya meliputi pemahaman pengoperasian mesin pemotong laser 60W, penguasaan aplikasi Lightburn untuk kontrol laser, dan evaluasi kinerja MDF 3mm dalam uji pemotongan dan pengukiran. Penelitian ini bertujuan untuk meningkatkan pengetahuan dalam aplikasi teknologi laser untuk pemrosesan kayu dan menyoroti praktik pemrosesan kayu berkelanjutan.Untuk pemotongan yang sempurna menggunakan speed 10 mm/s dan power 60%, dan untuk prose grafir menggunakan speed 333 mm/s dan power 50 % akan menghasilkan grafir yang tidak terlalu gosong. Tesis ini disusun menjadi lima bab: Pendahuluan, Tinjauan Pustaka, Metodologi Penelitian, Hasil dan Pembahasan, dan Kesimpulan. Setiap bab berkontribusi pada pemahaman komprehensif tentang teknologi pemotongan laser dan aplikasinya dalam pemrosesan kayu.

**Kata kunci**: Pemotongan laser, laser CO<sub>2</sub>, Medium Density Fiberboard (MDF), Lightburn, pengolahan kayu.

#### ABSTRACT

### PROCESS OF CUTTING SPEED AND ENGRAFING USING A 132560WG 60 WATT LASER CUTTING MACHINE ON 3MM MDF WOOD MATERIAL

#### compiled by:

#### **RISKY RAMADHON**

#### NIM: 21021010

 $CO_2$  laser technology has emerged as a viable option for wood cutting.  $CO_2$ lasers are preferred in manufacturing due to their efficiency and ease of use. This paper focuses on the laser cutting and engraving process using 3 mm Medium Density Fiberboard (MDF) with a 60 watt CO<sub>2</sub> laser cutting machine. This study is limited to the use of the Type 132560WG 60WATT laser cutting machine, programming in the Lightburn application, and specifically examines the influence of power and speed on the engraving and cutting processes. Mangium wood, which is abundant in Indonesia, was chosen for testing because of its ecological benefits and fast harvest cycle. MDF, which is derived from rubberwood, is being explored for a variety of applications and manufacturing processes, including laser cutting for the production of furniture and doors. Objectives include understanding the operation of a 60W laser cutting machine, mastering the Lightburn application for laser control, and evaluating the performance of 3mm MDF in cutting and engraving tests. This research aims to increase knowledge in the application of laser technology for wood processing and highlight sustainable wood processing practices. For perfect cutting, use a speed of 10 mm/s and 60% power, and for the engraving process use a speed of 333 mm/s and 50 % power. produces engravings that are not too burnt. This thesis is organized into five chapters: Introduction, Literature Review, Research Methodology, Results and Discussion, and Conclusion. Each chapter contributes to a comprehensive understanding of laser cutting technology and its applications in wood processing.

**Keywords**: Laser cutting, CO<sub>2</sub> laser, Medium Density Fiberboard (MDF), Lightburn, wood processing.

#### **KATA PENGANTAR**

Puji syukur penulis panjatkan kehadirat Allah SWT yang telah melimpahkan rahmat dan karunia-Nya kepada Penulis, sehingga penulis dapat melewati masa studi dan menyelesaikan Tugas Akhir yang merupakan tahap akhir dari proses untuk memperoleh gelar Ahli Madya Teknik Mesin di Program Studi DIII Teknik Mesin Politeknik Harapan Bersama.

Keberhasilan penulis dalam menyelesaikan Tugas Akhir ini tidak lepas dari bantuan orang-orang yang dengan segenap hati memberikan bantuan, bimbingan dan dukungan, baik moral maupun material. Dalam kesempatan ini penulis mengucapkan terima kasih kepada:

- Bapak Agung Hendarto, S.E, M.A selaku Direktur Program Studi DIII Politeknik Harapan Bersama.
- Bapak M. Taufik Qurohman, M.Pd selaku dosen Ketua Program Studi DIII Teknik Mesin Politeknik Harapan Bersama.
- 3. Bapak Amin Nur Akhmadi, M.T selaku Dosen Pembimbing I.
- 4. Bapak Andre Budhi Hendrawan, ST selaku Dosen Pembimbing II.
- Bapak Faqih Fatkhurrozak, M.T, M. Khumedi Usman, M.Eng, dan Amin Nur Akhmadi, M.T selaku dosen penguji laporan Tugas Akhir.
- Bapak/Ibu dosen pengampu Program Studi DIII Teknik Mesin Politeknik Harapan Bersama.

Penulis menyadari bahwa dalam menulis Tugas Akhir ini terdapat kekurangan dan keterbatasan, oleh karena itu kritik dan saran yang sifatnya membangun untuk kesempurnaan dan kemajuan penulis dimasa yang akan datang sangat diharapkan. Akhir kata penulis berharap semoga Tugas Akhir ini dapat bermanfaat bagi seluruh pembaca.

Tegal, 14 Agustus 2024

Risky Ramadhon

## **DAFTAR ISI**

| HALAM    | AN JUDUL i                                      |
|----------|-------------------------------------------------|
| HALAM    | AN PERSETUJUANii                                |
| HALAM    | AN PENGESAHANiii                                |
| HALAM    | AN PERNYATAANiv                                 |
| HALAM    | AN PERNYATAAN PERSETUJUAN PUBLIKASI KARYA TULIS |
| ILMIAH   | UNTUK KEPENTINGAN AKADEMIS v                    |
| HALAM    | AN MOTTO DAN PERSEMBAHAN vi                     |
| ABSTRA   | ٨K vii                                          |
| ABSTRA   | ACTviii                                         |
| KATA PE  | ENGANTARix                                      |
| DAFTAR   | x ISI x                                         |
| DAFTAR   | R GAMBAR xiii                                   |
| DAFTAR   | R TABEL xvi                                     |
| `BAB I P | ENDAHULUAN 1                                    |
| 1.1      | Latar Belakang 1                                |
| 1.2      | Rumusan Masalah 3                               |
| 1.3      | Batasan Masalah 3                               |
| 1.4      | Tujuan                                          |
| 1.5      | Manfaat4                                        |
| 1.6      | Sistematika Penulisan                           |
| BAB II L | ANDASAN TEORI                                   |
| 2.1      | Pengertian Kayu Mdf 6                           |

| 2.2    | Jen  | is-Jenis Papan Komposit                     | 7   |
|--------|------|---------------------------------------------|-----|
| 2.2    | 2.1  | Papan Serat Berkerapatan Sedang (MDF)       | 7   |
| 2.2    | 2.2  | Papan Untai Berarah (OSB)                   | 8   |
| 2.2    | 2.3  | Papan Partikel                              | 9   |
| 2.3    | Pen  | gertian Laser Cutting                       | 10  |
| 2.4    | Kel  | kurangan dan Kelebihan Laser <i>Cutting</i> | .11 |
| 2.5    | Jen  | is-jenis Laser                              | 12  |
| 2.6    | 5.1  | Laser Fiber                                 | 13  |
| 2.6    | 5.2  | Laser Engraving                             | 14  |
| 2.6    | 5.3  | Laser YAG                                   | 15  |
| 2.6    | 5.4  | Laser CO <sub>2</sub>                       | 16  |
| 2.6    | Apl  | ikasi <i>Lightburn</i>                      | 17  |
| 2.7    | Prii | nsip Kerja Laser <i>Cutting</i>             | 18  |
| 2.8    | Par  | ameter Laser <i>Cutting</i>                 | 19  |
| BAB II | I ME | TODE PENELITIAN                             | 21  |
| 3.1    | Dia  | gram penelitian                             | 21  |
| 3.2    | Ala  | t Dan Bahan                                 | 22  |
| 3.2    | 2.1  | Alat yang di perlukan                       | 22  |
| 3.2    | 2.2  | Bahan Pengujian                             | 24  |
| 3.3    | Me   | tode Pengumpulan Data                       | 25  |
| 3.4    | Me   | tode Analisis                               | 25  |
| BAB IV | / HA | SIL DAN PEMBAHASAN                          | 26  |
| 4.1    | Per  | siapan pengujian                            | 26  |
| 4.1    | .1   | Mempersiapkan alat dan bahan                | 26  |
| 4.1    | .2   | Hidupkan mesin                              | 27  |

| 4.1.3    | Pengoprasian Aplikasi Lightburn                                       |
|----------|-----------------------------------------------------------------------|
| 4.1.4    | Mempersiapkan bahan yang akan di uji                                  |
| 4.2 Pr   | oses Pengujian Kayu Mdf 3 mm 32                                       |
| 4.2.1    | Mode <i>Line</i>                                                      |
| 4.2.2    | Hasil Dari Pengujian Mode Line Speed 5 – 20                           |
| 4.2.3    | Mode Line                                                             |
| 4.2.4    | Hasil Uji Dari Mode Line Dengan Speed 1 – 10 mm/menit 42              |
| 4.2.5    | Mode Fill                                                             |
| 4.2.6    | Hasil Uji Mode <i>Fill</i> kayu Mdf 3 mm Speed 100 – 400 mm/menit. 47 |
| 4.2.7    | Mode Fill                                                             |
| 4.2.8    | Hasil Uji Mode Fill Kayu Mdf 3 mm Speed 10 – 100 mm/menit. 55         |
| 4.3 Pr   | oses Pembuatan Stand Hp 56                                            |
| 4.4 Ha   | asil dan Pembahasan                                                   |
| BAB V PE | NUTUP                                                                 |
| 5.1 Ke   | esimpulan                                                             |
| 5.2 Sa   | ran                                                                   |
| DAFTAR F | PUSTAKA                                                               |
| LAMPIRA  | N                                                                     |

## DAFTAR GAMBAR

| Gambar 2. 1 Papan kayu Mdf                          |
|-----------------------------------------------------|
| Gambar 2. 2 Papan Kayu OBS                          |
| Gambar 2. 3 Papan Partikel                          |
| Gambar 2. 4 Laser Fiber                             |
| Gambar 2. 5 Laser Engraving 15                      |
| Gambar 2. 6 Laser YAG 16                            |
| Gambar 2. 7 Laser CO <sub>2</sub> 17                |
| Gambar 2. 8 Aplikasi <i>Lightburn</i> 17            |
| Gambar 2. 9 Prinsip kerja laser <i>cutting</i>      |
| Gambar 3. 1 Diagram penelitian                      |
| Gambar 3. 2 Laptop                                  |
| Gambar 3. 3 Laser <i>cutting</i> 60 watt            |
| Gambar 3. 4 Mikroskop 24                            |
| Gambar 3. 5 Papan kayu MDF                          |
| Gambar 4. 1 Papan kayu Mdf                          |
| Gambar 4. 2 Hubungkan kabel ke stop kontak          |
| Gambar 4. 3 Tarik tombol power mesin                |
| Gambar 4. 4 Hubungkan kabel Kompresor               |
| Gambar 4. 5 Tekan on untuk menghidupkan kompresor   |
| Gambar 4. 6 Hubungkan kabel usb                     |
| Gambar 4. 7 Membuka aplikasi <i>lightbrun</i>       |
| Gambar 4. 8 Tampilan awal aplikasi <i>lightburn</i> |
| Gambar 4. 9 Klik tombol <i>device</i>               |
| Gambar 4. 10 Klik GBRL 31                           |
| Gambar 4. 11 Papan kayu MDF 31                      |
| Gambar 4. 12 Setting ketingian laser 32             |
| Gambar 4. 13 Laser <i>tolls</i>                     |
| Gambar 4. 14 Klik <i>material</i> test              |

| Gambar 4. 15 Setting power dan speed           | . 33 |
|------------------------------------------------|------|
| Gambar 4. 16 Edit material setting             | . 34 |
| Gambar 4. 17 Klik edit teks                    | . 34 |
| Gambar 4. 18 Hasil preview                     | 35   |
| Gambar 4. 19 Frame laser                       | 35   |
| Gambar 4. 20 Klik star untuk memulai           | 36   |
| Gambar 4. 21 Hasil Pengujian Mode Line         | 36   |
| Gambar 4. 22 Klik laser tolls                  | 38   |
| Gambar 4. 23 Klik material test                | 38   |
| Gambar 4. 24 Setting power dan speed           | . 39 |
| Gambar 4. 25 Edit material setting             | . 39 |
| Gambar 4. 26 Klik edit teks                    | 40   |
| Gambar 4. 27 Klik Preview                      | 40   |
| Gambar 4. 28 Frame laser                       | 41   |
| Gambar 4. 29 Klik star untuk memulai           | 41   |
| Gambar 4. 30 Hasil uji <i>Line</i>             | 42   |
| Gambar 4. 31 Pilih Laser Tolls                 | 43   |
| Gambar 4. 32 Klik Material Test                | . 44 |
| Gambar 4. 33 Setting Parameter Power dan speed | . 44 |
| Gambar 4. 34 Edit Material Setting             | 45   |
| Gambar 4. 35 Edit Teks Setting                 | 45   |
| Gambar 4. 36 Klik Preview                      | . 46 |
| Gambar 4. 37 Klik Frame                        | . 46 |
| Gambar 4. 38 Klik Start                        | . 47 |
| Gambar 4. 39 Hasil Mode Fill                   | . 47 |
| Gambar 4. 40 Uji grafir speed 100 sampai 267   | 48   |
| Gambar 4. 41Uji grafir speed 300 sampai 367    | . 49 |
| Gambar 4. 42Uji grafir speed 400               | 50   |
| Gambar 4. 43 Pilih Laser Tolls                 | 51   |
| Gambar 4. 44 Klik Material Test                | 51   |
| Gambar 4. 45 Setting Parameter Power dan speed | . 52 |

| Gambar 4. 46 Edit Material Setting                 | 52 |
|----------------------------------------------------|----|
| Gambar 4. 47 Edit Teks Setting                     | 53 |
| Gambar 4. 48 Klik <i>Preview</i>                   | 53 |
| Gambar 4. 49 Klik <i>Frame</i>                     | 54 |
| Gambar 4. 50 Klik Start                            | 54 |
| Gambar 4. 51Hasil grafir speed 10 – 100 mm/s       | 55 |
| Gambar 4. 52Uji hasil <i>grafir speed</i> 10 – 100 | 56 |
| Gambar 4. 53membuka aplikasi <i>lightburn</i>      | 57 |
| Gambar 4. 54 pilih file desain                     | 57 |
| Gambar 4. 55 blok seluruh desain                   | 58 |
| Gambar 4. 56 Setting mode <i>line</i>              | 58 |
| Gambar 4. 57 setting mode <i>fill</i>              | 59 |
| Gambar 4. 58 klik <i>preview</i>                   | 59 |
| Gambar 4. 59 setting laser di titik 0              | 60 |
| Gambar 4. 60 klik <i>frame</i>                     | 60 |
| Gambar 4. 61 klik <i>start</i>                     | 61 |
| Gambar 4. 62 hasil pembuatan stand hp              | 61 |
| Gambar 4. 63 hasil jadi produk stand hp            | 62 |

## DAFTAR TABEL

| Tabel 1 Spesifikasi laptop                                        | 22 |
|-------------------------------------------------------------------|----|
| Tabel 2 Spesifikasi mesin laser <i>cutting</i> 60 watt            | 23 |
| Tabel 3 Hasil uji material mode <i>line</i> speed 5 – 20 mm/menit | 37 |
| Tabel 4 Hasil dari mode <i>line</i> speed 1 - 10 mm/menit         | 43 |